| File          | Home Inse | ert Page                 | Layout F              | ormulas       | Data R       | eview Vie              | w Devel       | loper He          | elp         |       |              |                |                          |                          |                    |           |              |        |               | Com                            | ments           | ය Share | e ~  |
|---------------|-----------|--------------------------|-----------------------|---------------|--------------|------------------------|---------------|-------------------|-------------|-------|--------------|----------------|--------------------------|--------------------------|--------------------|-----------|--------------|--------|---------------|--------------------------------|-----------------|---------|------|
| 5.            |           | Calibri                  |                       | <b>→</b> 11 → | A^ A         | $\equiv \equiv \equiv$ | = »<br>~      | ab<br>ce Wra      | p Text      | Ger   | neral        | ~              |                          |                          |                    |           |              | ∑ Auto | oSum ~ A<br>Z | y D                            |                 |         |      |
|               | Paste 🗳   | В.                       | <i>Ι</i> <u>U</u> ~ Ε | H ~ 💁 、       | × <u>A</u> × | ΞΞΞ                    | <u>←</u> = →= | 🔄 Mer             | ge & Center | ~ \$  | ~ % <b>)</b> | 00. 0<br>0. →0 | Conditiona<br>Formatting | I Format as<br>∽ Table ∽ | s Cell<br>Styles ~ | Insert De | elete Format | Clea   | ′Sc<br>r≁ Fil | ort & Find &<br>ter ~ Select ~ | Analyze<br>Data |         |      |
| Undo          | Clipboard | Б                        | Foi                   | nt            | Гэ           |                        | Aligr         | nment             |             | Гъ    | Number       | Г              |                          | Styles                   |                    | c         | ells         | , i    | Editing       |                                | Analysis        |         | ~    |
| Δ1            | <b>.</b>  | $\sqrt{f_r}$             |                       |               |              |                        |               |                   |             |       |              |                |                          |                          |                    |           |              |        |               |                                |                 |         | ~    |
| AI            | • • • •   | $\checkmark J_{\lambda}$ |                       | -             | -            |                        |               |                   |             |       |              |                |                          |                          |                    |           | 2            | 6      | -             |                                |                 |         |      |
| 1             | A B       | C                        | D                     | E             | F            | G                      | H             |                   | J           | K     | L            | M              | N                        | 0                        | Р                  | Q         | R            | S      |               | U                              | V               | W       |      |
| 2             | <b>n</b>  |                          |                       |               |              |                        |               |                   |             |       |              |                |                          |                          |                    |           |              |        |               |                                |                 |         |      |
| 3             |           |                          |                       |               |              |                        |               |                   |             |       |              |                |                          |                          |                    |           |              |        |               |                                |                 |         |      |
| 4             |           |                          |                       |               |              |                        |               |                   |             |       |              |                |                          |                          |                    |           |              |        |               |                                |                 |         |      |
| 5             |           |                          |                       |               |              |                        |               |                   |             |       |              |                |                          |                          |                    |           |              |        |               |                                |                 |         |      |
| 6             |           |                          |                       |               |              |                        |               |                   |             |       |              |                |                          |                          |                    |           |              |        |               |                                |                 |         |      |
| 7             |           |                          |                       |               |              |                        |               |                   |             |       |              |                |                          |                          |                    |           |              |        |               |                                |                 |         |      |
| 8             |           |                          |                       |               |              |                        |               |                   |             |       |              |                |                          |                          |                    |           |              |        |               |                                |                 |         |      |
| 9             |           |                          |                       |               |              |                        |               |                   |             |       |              |                |                          |                          |                    |           |              |        |               |                                |                 |         |      |
| 10            |           |                          |                       |               |              |                        |               |                   |             |       |              |                |                          |                          |                    |           |              |        |               |                                |                 |         |      |
| 11            |           |                          |                       |               |              |                        | He            | llo, ai           | nd we       | lcom  | e to M       | lark's         | Excel                    |                          |                    |           |              |        |               |                                |                 |         |      |
| 12            |           |                          |                       |               |              |                        |               |                   |             |       |              |                | LACCI                    |                          |                    |           |              |        |               |                                |                 |         |      |
| 13            |           |                          |                       |               |              |                        |               | $\mathbf{S}$ . IO | day, w      | e are | egoing       | g to sr        | iow yo                   | bu                       |                    |           |              |        |               |                                |                 |         |      |
| 14            |           |                          |                       |               |              |                        | ho            | wto               | Find T      | he Di | ifferen      | ice Be         | otweer                   | n 📙                      |                    |           |              |        |               |                                |                 |         |      |
| 15            |           |                          |                       |               |              |                        |               | -                 |             |       |              |                |                          | ·                        |                    |           |              |        |               |                                |                 |         |      |
| 16            |           |                          |                       |               |              |                        | Tw            | o Dat             | :es - Ir    | n Moi | nths. L      | .et's g        | jet                      |                          |                    |           |              |        |               |                                |                 |         |      |
| 1/            |           |                          |                       |               |              |                        | sta           | rtod              |             |       |              |                |                          |                          |                    |           |              |        |               |                                |                 |         | -1   |
| 10            |           |                          |                       |               |              |                        | 310           | nicu.             |             |       |              |                |                          |                          |                    |           |              |        |               |                                |                 |         |      |
| 20            |           |                          |                       |               |              |                        |               |                   |             |       |              |                |                          |                          |                    |           |              |        |               |                                |                 |         |      |
| 21            |           |                          |                       |               |              |                        |               |                   |             |       |              |                |                          |                          |                    |           |              |        |               |                                |                 |         |      |
| 22            |           |                          |                       |               |              |                        |               |                   |             |       |              |                |                          |                          |                    |           |              |        |               |                                |                 |         |      |
| 23            |           |                          |                       |               |              |                        |               |                   |             |       |              |                |                          |                          |                    |           |              |        |               |                                |                 |         |      |
| 24            |           |                          |                       |               |              |                        |               |                   |             |       |              |                |                          |                          |                    |           |              |        |               |                                |                 |         |      |
| 25            |           |                          |                       |               |              |                        |               |                   |             |       |              |                |                          |                          |                    |           |              |        |               |                                |                 |         |      |
| 26            |           |                          |                       |               |              |                        |               |                   |             |       |              |                |                          |                          |                    |           |              |        |               |                                |                 |         |      |
| 27            |           |                          |                       |               |              |                        |               |                   |             |       |              |                |                          |                          |                    |           |              |        |               |                                |                 |         |      |
| 28            |           |                          |                       |               |              |                        |               |                   |             |       |              |                |                          |                          |                    |           |              |        |               |                                |                 |         |      |
| $\rightarrow$ | Sheet1    | (+)                      |                       |               |              |                        |               |                   |             |       |              |                | :                        |                          |                    |           |              |        |               |                                |                 |         | Þ    |
| Ready         | Accessibi | lity: Good to d          | 10                    |               |              |                        |               |                   |             |       |              |                |                          |                          |                    |           |              |        | III II        | 四                              |                 | +       | 100% |

| File Ho                 | ome Insert Pa     | ige Layout For | rmulas       | Data <mark>Revi</mark> | iew View        | Develope    | er Help <mark>Ta</mark> | ble Desig | jn       |       |         |                     |            |                     |      |   |   |   | Comments | 년 Share 🗸 | ļ |
|-------------------------|-------------------|----------------|--------------|------------------------|-----------------|-------------|-------------------------|-----------|----------|-------|---------|---------------------|------------|---------------------|------|---|---|---|----------|-----------|---|
| abc<br>✓<br>Spelling Tł | hesaurus Workbook | Check          | (i)<br>Smart | Translate              | Show<br>Changes | New Comment | Delete Previous         | Next      | Show     | Notes | Protect | Protect<br>Workbook | Allow Edit | Unshare<br>Workbook | Hide |   |   |   |          |           |   |
|                         | Proofing          | Accessibility  | Insights     | Language               | Changes         | comment     | Commen                  | ts        | Comments | Notes | bildet  | Pr                  | rotect     | THOMASOOK           | Ink  |   |   |   |          | ~         |   |
| E22                     | ▼ : × ✓ J         | fx             |              |                        |                 |             |                         |           |          |       |         |                     |            |                     |      |   |   |   |          | ~         |   |
| A                       | В                 |                | С            |                        | D               |             | E                       |           | F        | G     | Н       | I                   | J          | К                   | L    | М | N | 0 | P C      | R         | i |

Ready

Sheet1 Sheet2

% Accessibility: Investigate

## **BABY MILESTONES BY MONTH**

| ColumnB 🗾              | ColumnC 🔤     | ColumnD 🔹      | ColumnE    |
|------------------------|---------------|----------------|------------|
|                        |               |                |            |
| Milestone              | Date Of Birth | Milestone Date | Months Old |
|                        |               |                |            |
| Crawl                  | 1/22/2022     | 9/23/2022      |            |
| Sit Without Assistance | 1/22/2022     | 10/25/2022     |            |
| Pull Self Up To Stand  | 1/22/2022     | 12/28/2022     |            |
|                        |               |                |            |
|                        |               |                |            |
|                        |               |                |            |
|                        |               |                |            |
|                        |               |                |            |
|                        |               |                |            |
|                        |               |                |            |
|                        |               |                |            |
|                        |               |                |            |
|                        |               |                |            |
|                        |               |                |            |
|                        |               |                |            |
|                        |               |                |            |
|                        |               |                |            |
|                        |               |                |            |

Here, we have a chart, used for tracking a baby's milestones. We want to be able to calculate the number of months that each milestone has occurred, based on the date of birth, and the date of each milestone.

⊞

- I

| File H               | lome Insert Page Layou                   | ut Formulas Dat                  | ta <b>Review</b> View    | Developer Help Table Des                            | sign              |                  |                                |                              |               |          |             |      | 🖓 Comme | nts 🖻 | Share 🗸  |
|----------------------|------------------------------------------|----------------------------------|--------------------------|-----------------------------------------------------|-------------------|------------------|--------------------------------|------------------------------|---------------|----------|-------------|------|---------|-------|----------|
| abc<br>✓<br>Spelling | Thesaurus Workbook<br>Statistics Accessi | cck Smart The<br>bility ~ Lookup | ranslate Show<br>Changes | New Delete Previous Next<br>Comment Comment Comment | Show Net Comments | Protect<br>Sheet | Protect Allow<br>Workbook Rang | Edit Unshare<br>yes Workbook | Hide<br>Ink ~ |          |             |      |         |       |          |
|                      | Proofing Access                          | sibility Insights L              | anguage Changes          | Comments                                            | N                 | ites             | Protect                        |                              | Ink           |          |             |      |         |       | ~        |
| E22                  | $\checkmark$ : $\times \checkmark f_x$   |                                  |                          |                                                     |                   |                  |                                |                              |               |          |             |      |         |       | ~        |
| A                    | В                                        | С                                | D                        | E                                                   | F G               | Н                | l J                            | К                            | L             | М        | N           | 0    | Р       | Q     | R        |
| 1<br>2<br>3          |                                          |                                  |                          |                                                     |                   |                  |                                |                              |               |          | · · · · · · |      |         |       |          |
| 4                    | BA                                       | <b>ABY MILEST</b>                | <b>ONES BY N</b>         | IONTH                                               |                   |                  |                                |                              |               |          |             |      |         |       | - 1      |
| 6                    | ColumnB 🔹                                | ColumnC                          | ▼ ColumnD                | ColumnE                                             |                   |                  |                                |                              |               |          |             |      |         |       |          |
| 7                    |                                          |                                  |                          |                                                     |                   |                  |                                |                              |               |          |             |      |         |       |          |
| 8                    | Milestone                                | Date Of Birth                    | Milestone [              | Date Months Old                                     |                   |                  |                                |                              | 10            |          | 10          |      | N All   | \     |          |
| 9                    |                                          |                                  |                          |                                                     |                   |                  | $\mathbf{F}$                   |                              |               |          |             |      | IVI     |       |          |
| 10                   | Crawl                                    | 1/22/2022                        | 9/23/202                 | 2                                                   |                   |                  |                                | • 、 •                        |               | , 0      | ТU          | /    |         | /     |          |
| 11                   | Sit Without Assistance                   | 1/22/2022                        | 10/25/202                | 22                                                  |                   |                  |                                |                              | _             |          |             |      |         |       |          |
| 12                   | Pull Self Up To Stand                    | 1/22/2022                        | 12/28/202                | 22                                                  |                   |                  |                                |                              | T             |          |             |      |         |       |          |
| 13                   |                                          |                                  |                          |                                                     |                   |                  |                                |                              |               |          |             |      |         |       |          |
| 14                   |                                          |                                  |                          |                                                     |                   |                  |                                |                              |               |          |             |      |         |       |          |
| 15                   |                                          |                                  |                          |                                                     |                   |                  |                                |                              |               |          |             |      |         |       |          |
| 16                   |                                          |                                  |                          |                                                     |                   |                  |                                |                              |               |          |             |      |         |       |          |
| 17                   |                                          |                                  |                          |                                                     |                   |                  |                                |                              |               |          |             |      |         |       |          |
| 18                   |                                          |                                  |                          |                                                     |                   |                  |                                |                              |               |          |             |      | _       |       |          |
| 19                   |                                          |                                  |                          |                                                     |                   | Too              | o this v                       | vo aro a                     | oing t        |          | tha D       | ATE_ |         |       |          |
| 20                   |                                          |                                  |                          |                                                     |                   | 100              | o this, v                      | vealeg                       | Ung           | lo use   | the D       | AIL- |         |       |          |
| 21                   |                                          |                                  |                          |                                                     |                   | DIF              | functior                       | h, that w                    | /ill giv      | e us tl  | he          |      |         |       |          |
| 22                   |                                          |                                  |                          |                                                     |                   |                  |                                | .,                           |               | 0 0.0 0. |             |      |         |       |          |
| 23                   |                                          |                                  |                          |                                                     |                   | diffe            | erence ir                      | า month                      | າs bet        | ween     | the tv      | VO   |         |       |          |
| 24                   |                                          |                                  |                          |                                                     |                   | مامه             |                                |                              |               |          |             |      |         |       |          |
| 25                   |                                          |                                  |                          |                                                     |                   | date             | 25.                            |                              |               |          |             |      |         |       |          |
| 26                   |                                          |                                  |                          |                                                     |                   |                  |                                |                              |               |          |             |      | -       |       |          |
| 27                   |                                          |                                  |                          |                                                     |                   |                  |                                |                              |               |          |             |      |         |       |          |
| 28                   |                                          |                                  |                          |                                                     |                   |                  |                                |                              |               |          |             |      |         |       | -        |
|                      | Sheet1 Sheet2                            | Đ                                |                          |                                                     |                   |                  | : • • •                        |                              |               |          |             |      |         |       | Þ        |
| Ready 💽              | 🛠 Accessibility: Investigate             |                                  |                          |                                                     |                   |                  |                                |                              |               |          | =           | E    | 巴       | -     | - + 100% |

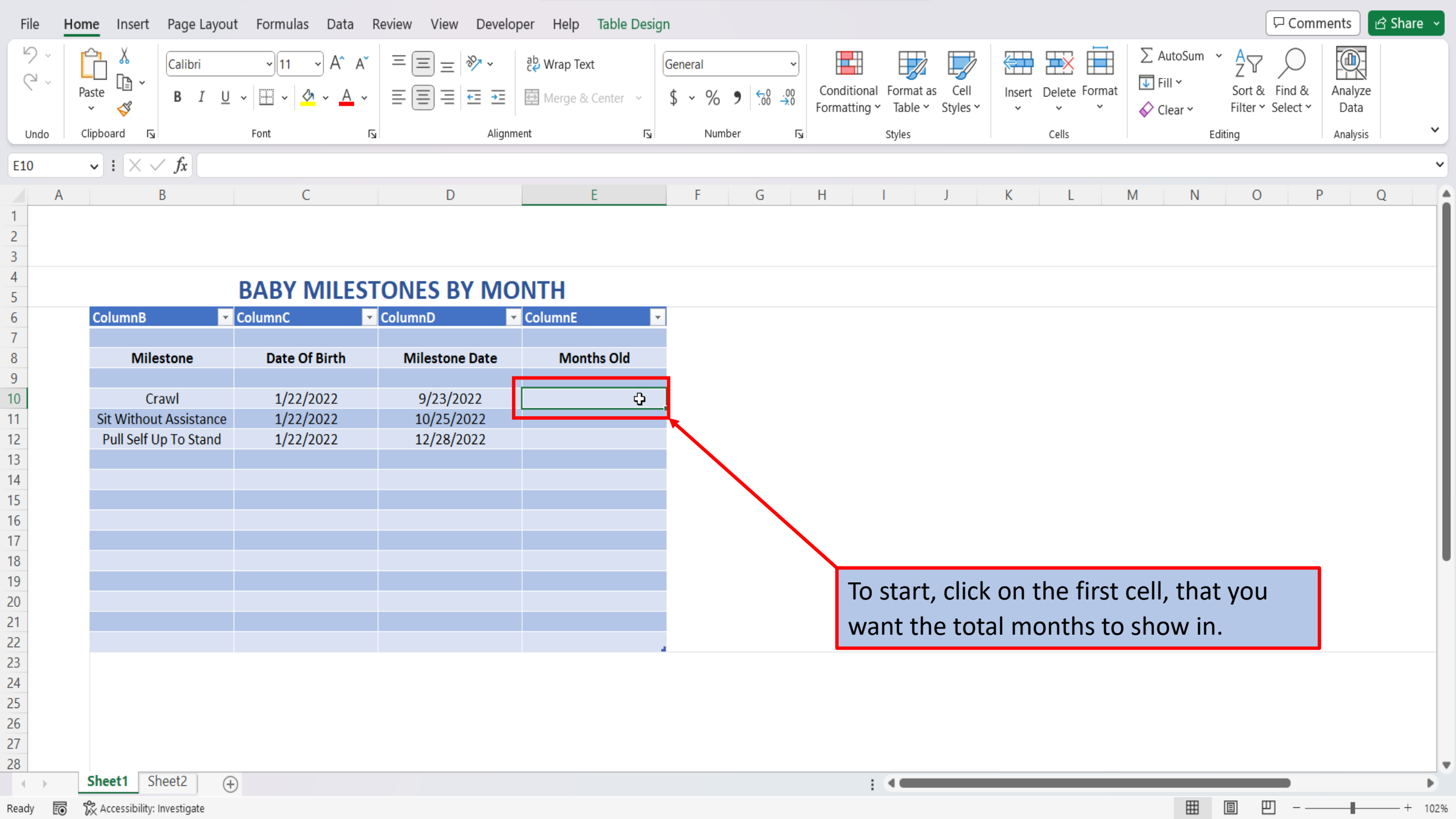

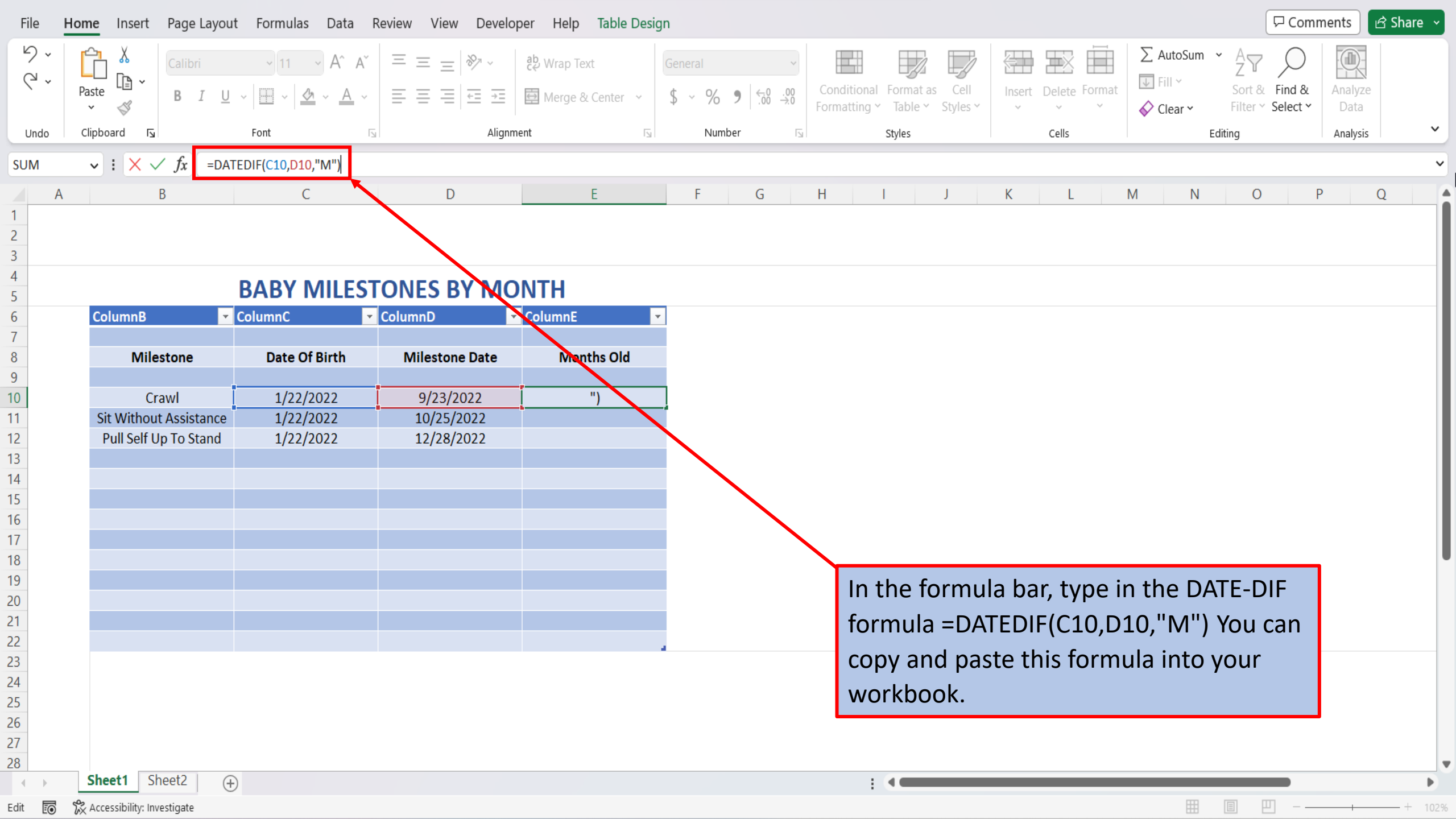

| File        | Но  | me Insert Page Layou                   | it Formulas Data         | Review View Develop | oer Help                           |                  |                        |                           |                            |                |             |           |                                    |                            | 🖵 Comme            | nts 🕑           | 3 Share 🕞 |
|-------------|-----|----------------------------------------|--------------------------|---------------------|------------------------------------|------------------|------------------------|---------------------------|----------------------------|----------------|-------------|-----------|------------------------------------|----------------------------|--------------------|-----------------|-----------|
| 9<br>9      | ř F | Calibri<br>Daste                       | → 11 → A^ A <sup>*</sup> |                     | ἐ붲 Wrap Text<br>醇 Merge & Center → | General<br>\$~%9 | ~<br>00. 0⊖<br>0.€ 00. | Conditional<br>Formatting | Format as C<br>Table ~ Sty | Cell<br>Iles Y | Insert Dele | te Format | ∑ AutoSum<br>↓ Fill ∽<br>♦ Clear ∽ | • AZ<br>Sort &<br>Filter ~ | Find &<br>Select ~ | Analyze<br>Data |           |
| Unc         | lo  | Clipboard 🛛                            | Font I                   | Alignme             | ent 🖂                              | Number           | F3                     |                           | Styles                     |                | Cell        | s         |                                    | Editing                    |                    | Analysis        | ~         |
| G47         |     | $\checkmark$ : $\times \checkmark f_x$ |                          |                     |                                    |                  |                        |                           |                            |                |             |           |                                    |                            |                    |                 | ~         |
|             | А   | В                                      | С                        | D                   | E                                  | F                | G                      | Н                         | I J                        |                | К           | L         | M N                                | 0                          | Р                  |                 | Q A       |
| 1<br>2<br>3 |     |                                        |                          |                     |                                    |                  |                        |                           |                            |                |             |           |                                    |                            |                    |                 |           |
| 4           |     |                                        | BABY MILES               | TONES BY MO         | NTH                                |                  |                        |                           |                            |                |             |           |                                    |                            |                    |                 |           |
| 6           |     | ColumnB 💌                              | ColumnC                  | ColumnD             | Column1                            | •                |                        |                           |                            |                |             |           |                                    |                            |                    |                 |           |
| 7           |     |                                        |                          |                     |                                    |                  |                        |                           |                            |                |             |           |                                    |                            |                    |                 |           |
| 8           |     | Milestone                              | Date Of Birth            | Milestone Date      | Months Old                         |                  |                        |                           |                            |                |             |           |                                    |                            |                    |                 |           |
| 9           |     | Crawl                                  | 1/22/2022                | 9/23/2022           | 8                                  |                  |                        |                           |                            |                |             |           |                                    |                            |                    |                 |           |
| 11          |     | Sit Without Assistance                 | 1/22/2022                | 10/25/2022          | 0                                  |                  |                        |                           |                            |                |             |           |                                    |                            |                    |                 |           |
| 12          |     | Pull Self Up To Stand                  | 1/22/2022                | 12/28/2022          |                                    |                  |                        |                           |                            |                |             |           |                                    |                            |                    |                 |           |
| 13          |     |                                        |                          |                     |                                    |                  |                        |                           |                            |                |             |           |                                    |                            |                    |                 |           |
| 14          |     |                                        |                          |                     |                                    |                  |                        |                           |                            |                |             |           |                                    |                            |                    |                 |           |
| 15          |     |                                        |                          |                     |                                    |                  |                        |                           |                            |                |             |           |                                    |                            |                    |                 |           |
| 16          |     |                                        |                          |                     |                                    |                  |                        |                           |                            |                |             |           |                                    |                            |                    |                 |           |
| 17          |     |                                        |                          |                     |                                    |                  |                        |                           |                            |                |             |           |                                    |                            |                    |                 |           |
| 18          |     |                                        |                          |                     |                                    |                  |                        |                           |                            |                |             |           |                                    |                            |                    |                 |           |
| 19          |     |                                        |                          |                     |                                    |                  |                        |                           |                            |                |             |           |                                    |                            |                    |                 |           |
| 20          |     |                                        |                          |                     |                                    |                  |                        | Hit                       | enter,                     | and            | Excel       | will a    | utomat                             | ically                     |                    |                 |           |
| 22          |     |                                        |                          |                     |                                    |                  |                        |                           |                            |                |             |           |                                    | ۔<br>مالحہ، د              |                    |                 |           |
| 23          |     |                                        |                          |                     |                                    | 1                |                        | Cal                       | culate i                   | ine            | lotal n     | amp       | er or mo                           | onths                      |                    |                 |           |
| 24          |     |                                        |                          |                     |                                    |                  |                        | ha                        | twoon t                    | tha 1          | two da      | atos      |                                    |                            |                    |                 |           |
| 25          |     |                                        |                          |                     |                                    |                  |                        | De                        |                            |                |             | ales.     |                                    |                            |                    |                 |           |
| 26          |     |                                        |                          |                     |                                    |                  |                        |                           |                            |                |             |           |                                    |                            |                    |                 |           |
| 27          |     |                                        |                          |                     |                                    |                  |                        |                           |                            |                |             |           |                                    |                            |                    |                 |           |
| 28          |     |                                        |                          |                     |                                    |                  |                        |                           |                            |                |             |           |                                    |                            |                    |                 |           |
|             | Þ   | Sheet1 Sheet2 (+                       | Ð                        |                     |                                    |                  |                        | :                         | 4                          | -              | _           |           |                                    |                            |                    |                 | Þ         |
| Enter       | ĒO  | 🛠 Accessibility: Investigate           |                          |                     |                                    |                  |                        |                           |                            |                |             |           |                                    |                            | <u> </u>           |                 | - + 102%  |

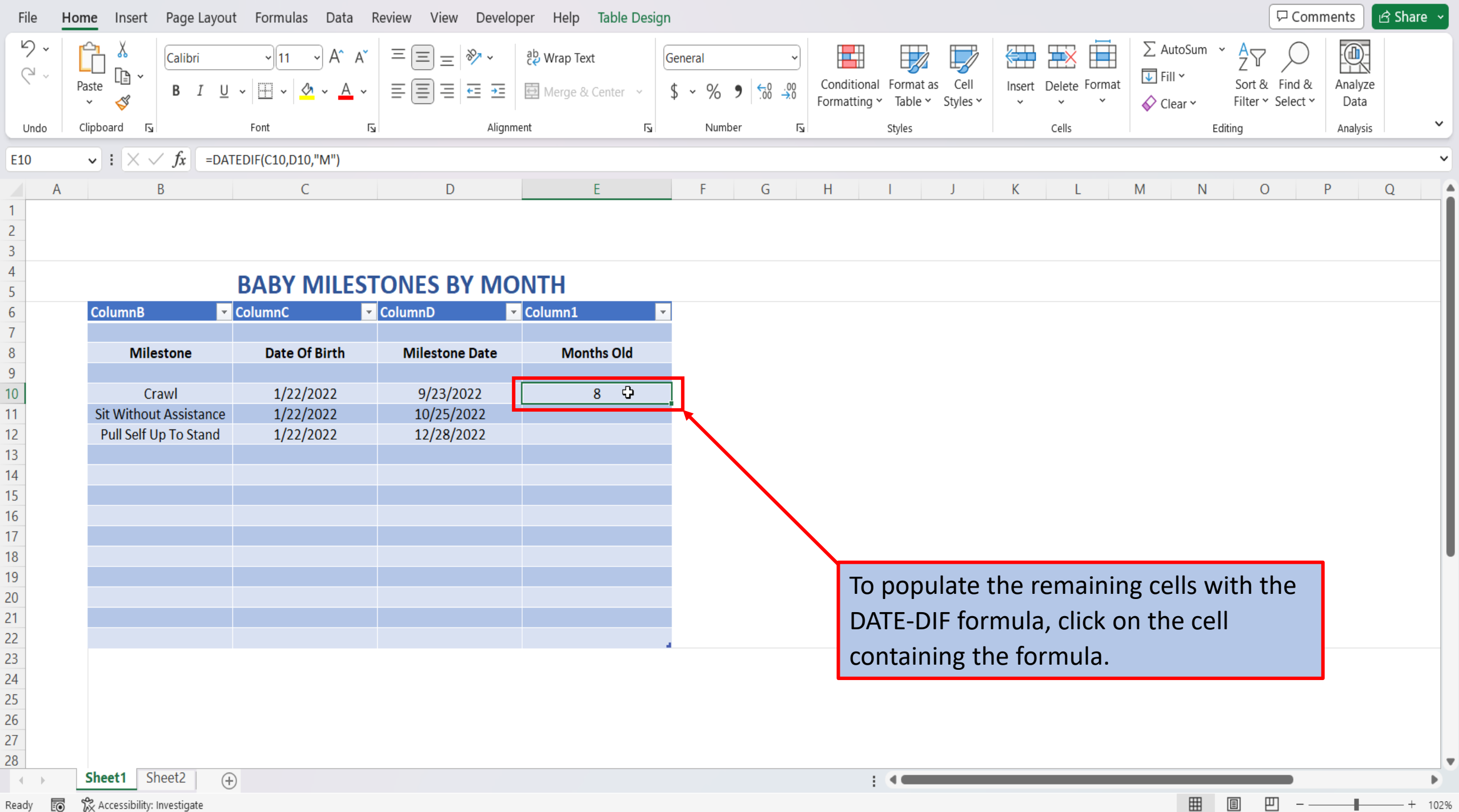

Ready

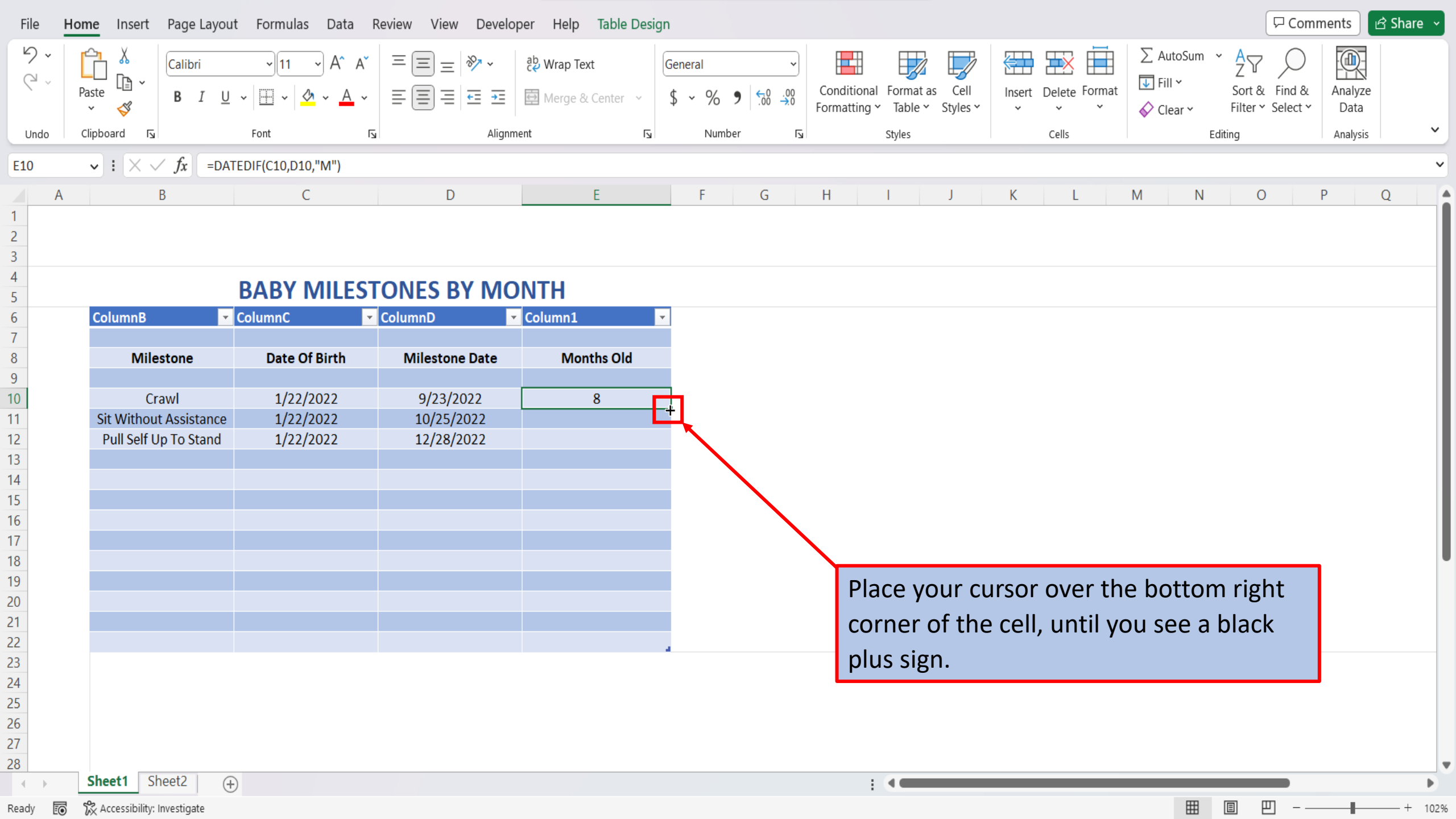

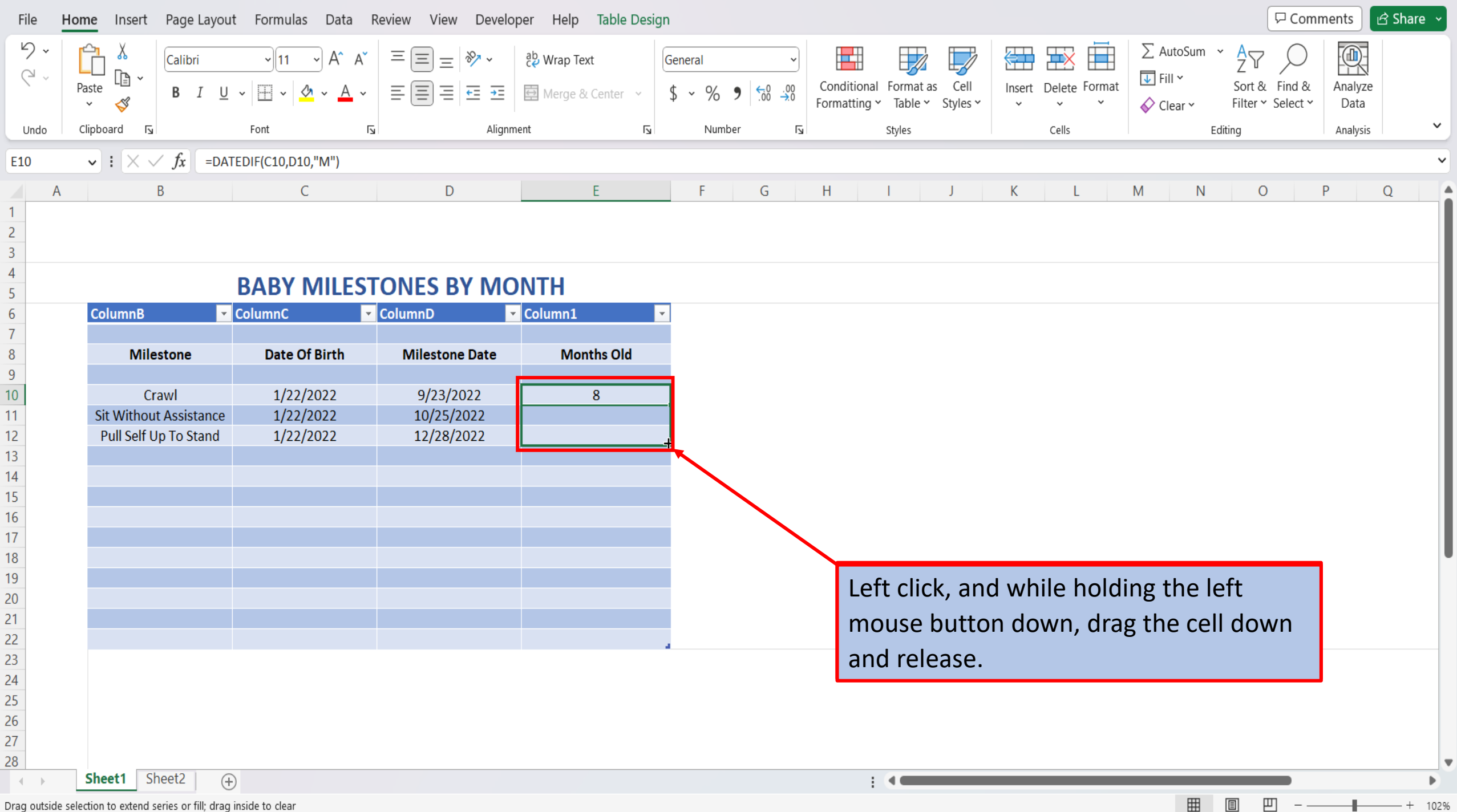

Drag outside selection to extend series or fill; drag inside to clear

| ile Ho | me Insert Page Layou                   | t Formulas Data F  | Review View Develo | per Help           |          |          |             |           |          |          |               |          |        | 9            | Comments   | ) (¢ |
|--------|----------------------------------------|--------------------|--------------------|--------------------|----------|----------|-------------|-----------|----------|----------|---------------|----------|--------|--------------|------------|------|
| 2 ~    | Calibri                                | ~]11 ~] A^ A*      | ≡ ≡ ≡ ≫~~          | ab Wrap Text       | General  | ~        |             |           |          | <u> </u> |               | ∑ Auto   | oSum ~ | A7 9         |            | 2    |
| 2 - F  | Paste B I U                            | • = A •            |                    | 🛱 Merge & Center 🗸 | \$ ~ % 9 | 00. 0    | Conditional | Format as | Cell     | Insert   | Delete Format | ↓ Fill \ | /      | Sort & Fir   | nd & Analy | /ze  |
|        | × 🗳 👘 🖬                                |                    |                    |                    | φ /0 /   | .00 ->.0 | Formatting  | ✓ Table ✓ | Styles ∽ | ~        | ~ *           | 🞸 Clea   | ir Y   | Filter ~ Sel | ect Y Dat  | a    |
| ndo    | Clipboard 🛛                            | Font I             | Alignm             | nent 🗔             | Number   | 5        |             | Styles    |          |          | Cells         |          | Editir | ng           | Analy      | sis  |
|        | $\checkmark$ : $\times \checkmark f_x$ |                    |                    |                    |          |          |             |           |          |          |               |          |        |              |            |      |
| А      | В                                      | С                  | D                  | E                  | F        | G        | Н           | 1         | J        | K        | L             | Μ        | Ν      | 0            | Р          | (    |
|        |                                        |                    |                    |                    |          |          |             |           |          |          |               |          |        |              |            |      |
|        |                                        |                    |                    |                    |          |          |             |           |          |          |               |          |        |              |            |      |
|        |                                        |                    |                    |                    |          |          |             |           |          |          |               |          |        |              |            |      |
|        |                                        | <b>BABY MILEST</b> | <b>ONES BY MC</b>  | ONTH               |          |          |             |           |          |          |               |          |        |              |            |      |
|        | ColumnB 🔹                              | ColumnC            | ColumnD            | Column1            | <b>*</b> |          |             |           |          |          |               |          |        |              |            |      |
|        |                                        |                    |                    |                    |          |          |             |           |          |          |               |          |        |              |            |      |
|        | Milestone                              | Date Of Birth      | Milestone Date     | Months Old         |          |          |             |           |          |          |               |          |        |              |            |      |
|        |                                        |                    |                    |                    | -        |          |             |           |          |          |               |          |        |              |            |      |
|        | Crawl                                  | 1/22/2022          | 9/23/2022          | 8                  |          |          |             |           |          |          |               |          |        |              |            |      |
|        | Sit Without Assistance                 | 1/22/2022          | 10/25/2022         | 9                  |          |          |             |           |          |          |               |          |        |              |            |      |
|        | Pull Self Up To Stand                  | 1/22/2022          | 12/28/2022         | 11                 |          |          |             |           |          |          |               |          |        |              |            |      |
|        |                                        |                    |                    |                    |          |          |             |           |          |          |               |          |        |              |            |      |
|        |                                        |                    |                    |                    |          |          |             |           |          |          |               |          |        |              |            |      |
|        |                                        |                    |                    |                    |          |          |             |           |          |          |               |          |        |              |            |      |
|        |                                        |                    |                    |                    |          |          |             |           |          |          |               |          |        |              |            |      |
|        |                                        |                    |                    |                    |          |          |             |           |          |          |               |          |        |              |            |      |
|        |                                        |                    |                    |                    |          |          | -           |           |          |          |               |          |        |              |            |      |
|        |                                        |                    |                    |                    |          |          | EX          | cel wi    | ii pop   | oulat    | e the ce      | ells w   | ith th | ie           |            |      |
|        |                                        |                    |                    |                    |          |          |             | TF-DI     | F for    | mula     |               |          |        |              |            |      |
|        |                                        |                    |                    |                    |          |          |             |           |          | maia     | •             |          |        |              |            |      |
|        |                                        |                    |                    |                    |          |          |             |           |          |          |               |          |        |              |            |      |
|        |                                        |                    |                    |                    |          |          |             |           |          |          |               |          |        |              |            |      |
|        |                                        |                    |                    |                    |          |          |             |           |          |          |               |          |        |              |            |      |
|        |                                        |                    |                    |                    |          |          |             |           |          |          |               |          |        |              |            |      |
|        |                                        |                    |                    |                    |          |          |             |           |          |          |               |          |        |              |            |      |
|        |                                        |                    |                    |                    |          |          |             |           |          |          |               |          |        |              |            |      |
|        | Sheet1 Shoot2                          |                    |                    |                    |          |          |             |           |          |          |               |          |        |              |            |      |

View This Tutorial On My Website

View The Video Tutorial Here

Visit My YouTube Channel

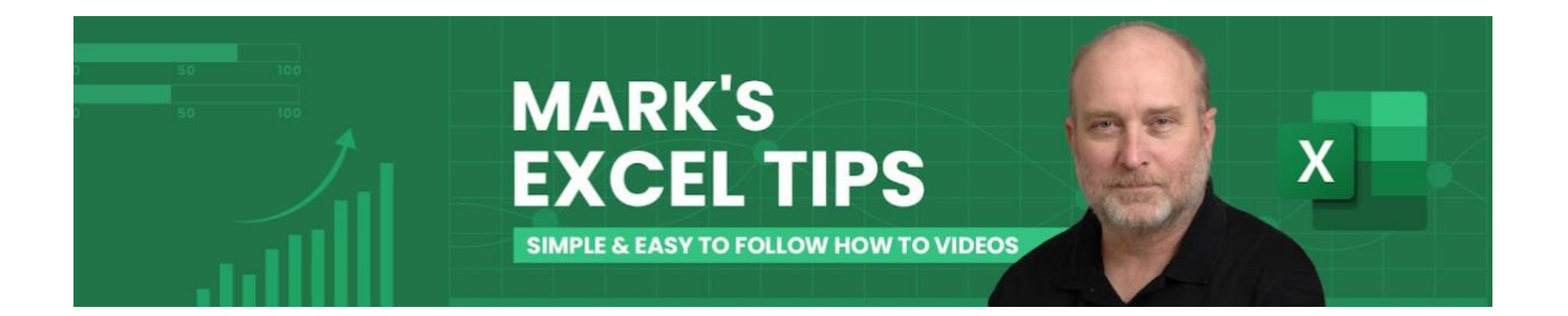